# Guide de référence rapide pour le modèle VL-V900

Le présent document explique le fonctionnement de base du modèle VL-V900. Pour plus de détails, reportezvous au mode d'emploi du modèle VL-V900 disponible sur le Web. http://panasonic.net/pcc/support/intercom/v900

# Commandes

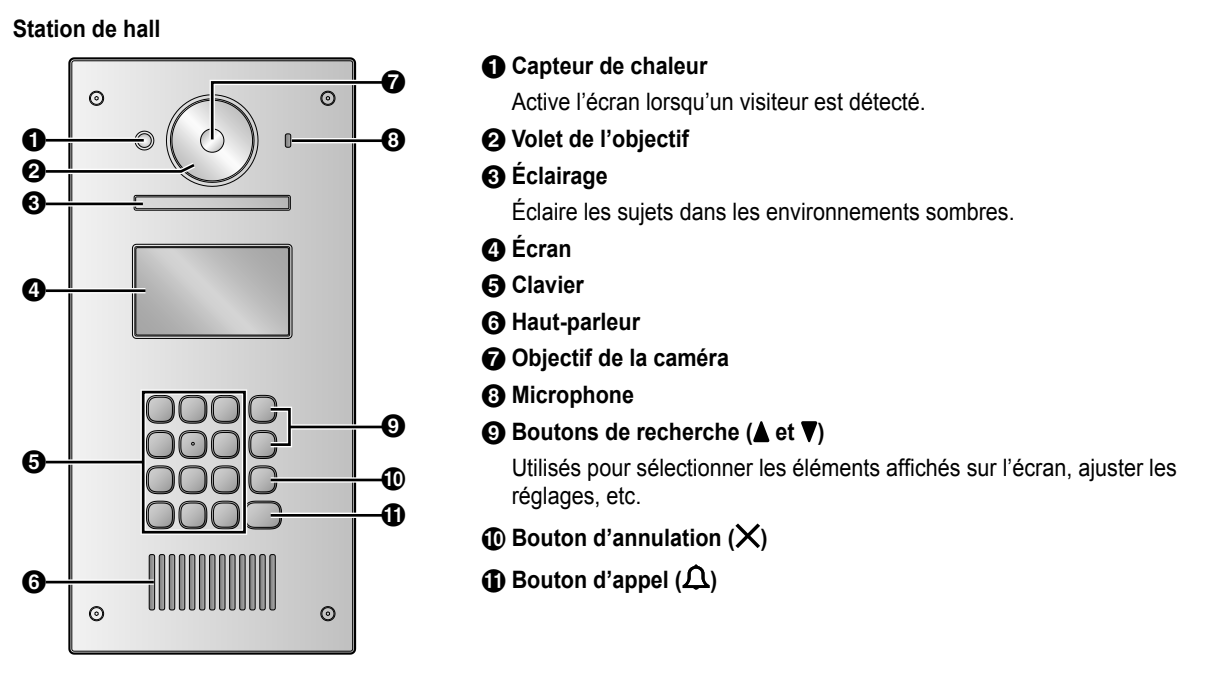

# Écran d'affichage des images du moniteur principal

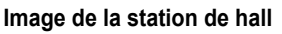

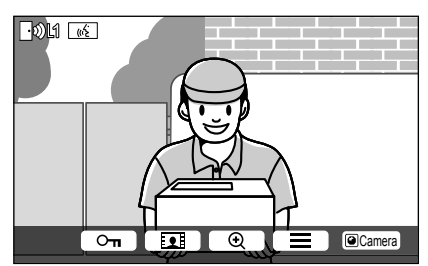

#### Image de la caméra

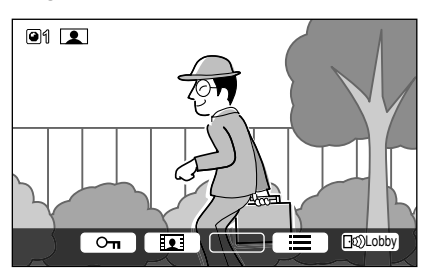

#### Icônes d'état

- Indique la station de hall en cours d'appel, de surveillance ou de conversation ("1" indique le numéro de l'appareil).
- Indique la caméra en cours de surveillance ("1" indique le numéro de l'appareil).
- Indique que l'interphone est en cours d'appel, de surveillance ou de conversation.
- (b) Indique que l'autre personne (station de hall ou poste PBX) appelle lors de la surveillance ou de la conversation avec l'interphone.

© Panasonic System Networks Co., Ltd. 2016

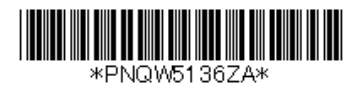

# Fonctionnement de base

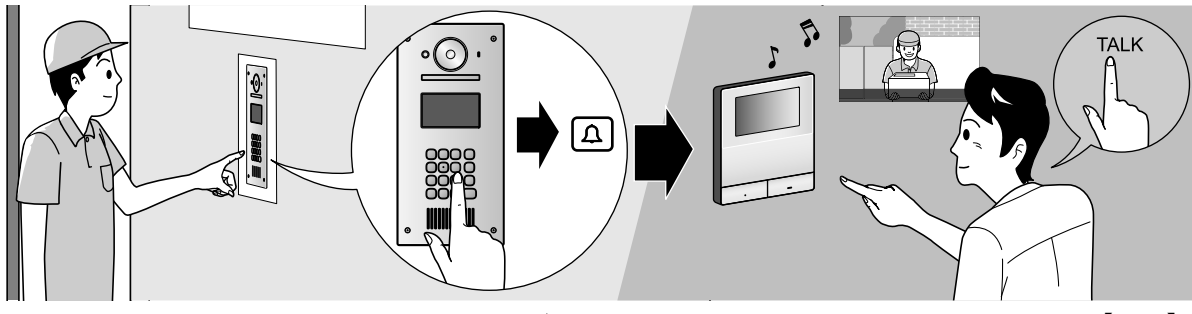

Saisissez le numéro de pièce à l'aide du clavier  $\rightarrow$  [ $\Omega$ ].

Lorsque la tonalité est émise, appuyez sur [TALK].
 Identifiez l'appelant avant de répondre.

# Autre opération

## Au niveau de la station de hall

# Recherche par la première lettre du nom

- **1** Appuyez sur  $[\star] \rightarrow$  utilisez le clavier pour saisir la première lettre du nom du résident.
- 2 Appuyez sur [▲] ou [▼] pour rechercher le nom souhaité.
- **3** Appuyez sur **[\D]** pour appeler.

## Ouverture de la porte à l'aide d'un code de déverrouillage

- **1** Appuyez sur  $[#] \rightarrow$  saisissez le code de déverrouillage à 4 chiffres.
- Pour plus d'informations au sujet du code de déverrouillage, veuillez contacter le responsable du bâtiment.
- **2** Appuyez sur **[Ω]** pour déverrouiller.

# Basculement entre les images affichées sur le moniteur principal

Lors d'une conversation sur le moniteur principal, appuyez sur **(#)** pour basculer entre l'image de la station de hall et l'image de la caméra. Pour retourner à l'image du hall, appuyez sur **(**<del>X</del>**)**.

# Au niveau du moniteur principal

#### Surveillance de l'image de la caméra ou de la station de hall

- **1** Appuyez sur  $\square$   $\rightarrow$  sélectionnez la destination souhaitée  $\rightarrow$   $\bigcirc$   $\bigcirc$   $\bigcirc$
- Si une caméra est connectée à la station de hall, vous pouvez surveiller tour à tour la station de hall et la caméra en appuyant sur @Camera ou Inlobby.

#### Ouverture de la porte

Vous pouvez ouvrir la porte du hall lors d'une conversation ou tout en surveillant l'image de la station de hall. Appuyez sur **On** pour ouvrir la porte.

## Appel du poste PBX

**1** Appuyez sur [ $_{W_{2}}$  TALK]  $\rightarrow$  sélectionnez la destination souhaitée  $\rightarrow$  OK  $\rightarrow$  YES.

#### Veuillez noter les conditions et limitations du système suivantes.

- Seul un appel ou une session de surveillance peut être traité à la fois.
  Faible priorité : surveillance
  Priorité moyenne : appels généraux (station de hall au moniteur principal, moniteur principal au poste PBX, etc.)
  Priorité élevée : appels d'urgence
- Les appels et les sessions de surveillance sont déconnectés à l'issue d'une durée "expiration" préprogrammée.
- Les fonctions suivantes ne sont pas disponibles pour la station de hall :
  - Réglages de la position de zoom
  - Réglages de l'écran large/de l'affichage zoom
  - Paramètres de connexion de l'interphone
- Pour procéder aux opérations susmentionnées, des appareils en option, qui doivent être configurés de manière adaptée, sont requis. Contactez le responsable du bâtiment pour plus d'informations.